## Упутство за подношење ИПДД-НОБ

Изјава о заинтересованости за помоћ угоститељима — ноћним клубовима и баровима у условима пандемије због болести изазване вирусом SARS-CoV 2

• Након пријаве на портал Епорези изаберите пореског обвезника у чије име подносите изјаву ИПДД-НОБ кликом на опцију "Изабери" (Слика 1)

| еПорези                          |                                                                                                    |         | Test |
|----------------------------------|----------------------------------------------------------------------------------------------------|---------|------|
| 📋 Избор пријаве                  | Избор пријаве                                                                                                    | ≡       |      |
| 🔀 Упит стања                     | ИПБ и ИПДД (Избор пословне банке и Изјава о прихватању исплате директних давања)                                                                            | Изабери |      |
| Уверења Уверења Пренос овлашћења | ИПДД-НОБ (Изјава о заинтересованости за помоћ утоститељима - ноћним клубовима и баровима у условима пандемије због<br>болести изазване вирусом SAR5-CoV-2.) | Изабери |      |
| 🗙 Пренос овлашћења               |                                                                                                    |         |      |

Слика 1

 На приказаној форми Изјаве обавезно је приложити документа у PDF или JPG формату величине до 10 Мb кликом на опцију "+" (Слика 2), а након тога ће Вам бити доступна опција "Измени" у делу изјава

| еПорези                                    |                                                                                                    |                                                                                                    | ~ |  |  |
|--------------------------------------------|----------------------------------------------------------------------------------------------------|----------------------------------------------------------------------------------------------------|---|--|--|
| 🗐 Избор пријаве                            | ипдд-ноб                                                                                                    | Изађи                                                                                                    |   |  |  |
| 🔀 Упит стања                               | НазнийПрезлике и име Порески идентификационин број (ПИБ или (МБГ)                                                                                                    |                                                                                                    |   |  |  |
| 🖵 Уверења                                  |                                                                                                    |                                                                                                    |   |  |  |
| Х Пренос овлашћења                         | Одлука о ноћном раду (Закон о раду, "Сл. гласник РС", бр. 24/2005, 61/2005, 54/2009, 32/2013, 75/2014, 13/2017 -<br>одлука УС, 113/2017 и 95/2018 - аутентично тумачење)                                                                                                    | Одлука о ноћном раду (Закон о раду, "Сл. гласник РС", бр. 24/2005, 61/2005, 54/2009, 32/2013, 75/2014, 13/2017 -<br>одлука УС, 113/2017 и 95/2018 - аутентично тумачење) |   |  |  |
| 🚩 Пореско сандуче                          |                                                                                                    |                                                                                                    |   |  |  |
| Калкулатор паушалног<br>пореза и доприноса | Контроле траке (Закон о фискалним касама, "Сл. Гласник РС", бр. 135/2004 и 93/2012)                                                                                                    | Контроле траке (Закон о фискалним касама, "Сл. Гласник РС", бр. 135/2004 и 93/2012)                                                                                      |   |  |  |
| Профил обвезника                           | ЕДИ књига (Правилник о садржини и начину евидентирања промета издавањем фискалног рачуна, начину<br>отклањања грешке у евидентирању промета преко фискалне касе и о садржини и вођењу књиге дневних<br>извештаја, "Сл. Гласник РС", бр. 140/2004)<br>*уз копије листова ЕдИ књиге, обавезно доставити и припадајуће скениране дневне ковештаје.<br>Изјава | н                                                                                                    |   |  |  |

Слика 2

 Изглед Изјаве након приложених докумената са доступном опцијом "Измени" у делу Изјава (Слика 3). За брисање приложених докумената кликните на иконицу

| еПорези                                    |                                                                                                    |       | ~ |
|--------------------------------------------|----------------------------------------------------------------------------------------------------|-------|---|
| 📰 Избор пријаве                            | ипдд-ноб                                                                                                    | Изађи |   |
| 🔀 Упит стања                               | НазлияПрезние и име Парески идентификациони број (МК или ЈМКГ)                                                                                                    |       |   |
| 🞵 Уверења                                  |                                                                                                    |       |   |
| 🗙 Пренос овлашћења                         | Одлука о ноћном раду (Закон о раду, "Сл. гласник РС", бр. 24/2005, 61/2005, 54/2009, 32/2013, 75/2014, 13/2017 -<br>одлука УС, 113/2017 и 95/2018 - аутентично тумачење)                                                                                                    |       |   |
| 🔀 Пореско сандуче                          |                                                                                                    | â     |   |
| Калкулатор паушалног<br>пореза и доприноса | Контроле траке (Закон о фискалним касама, "Сл. Гласник РС", бр. 135/2004 и 93/2012)                                                                                                    | ā     |   |
| <ol> <li>Профил обвезника</li> </ol>       | ЕДИ књига (Правилник о садржини и начину евидентирања промета издавањем фискалног рачуна, начину<br>отклањања грешке у евидентирању промета преко фискалне касе и о садржини и вођењу књиге дневних<br>извештаја, "Сл. Гласник РС", бр. 140/2004)<br>*Уз копије листова ЕДИ књиге, обавезно доставити и припадајуће скемиране дневне извештаје. | Ē     |   |
|                                            | Usjana<br>As                                                                                                    | HI    |   |

• Избором опције "Измени" у делу Изјава отвара се прозор као на слици 4, у коме је потребно да изаберете једну од две понуђене опције и потврдите кликом на "Сачувај"

| ПДД-НОБ                                                                       |                                                                                        | ach                                                          |
|-------------------------------------------------------------------------------|----------------------------------------------------------------------------------------|--------------------------------------------------------------|
| Назив/Презиме и име                                                           | Пор                                                                                    | сски идентификациони број (ПИБ или ЈМБГ)                     |
| Одлука о ноћном раду (Закон о р<br>одлука УС, 113/2017 и 95/2018 - а          | аду, "Сл. гласник РС", бр. 24/200<br>утентично тумачење)                               | 5, 61/2005, 54/2009, 32/2013, 75/2014, 13/2017 -             |
| _                                                                             |                                                                                        | ā<br>                                                        |
| Контроле траке (Закон о                                                       | Изаберите                                                                              | <b>1</b> 93/2012)                                            |
| ЕДИ књига (Правилник с<br>отклањања грешке у еви<br>извештаја, "Сл. Гласник I | <ul> <li>Прихватам</li> <li>Не прихватам</li> <li>Одустани</li> <li>Сачувај</li> </ul> | ањем фискалног рачуна, начину<br>кини и вођењу књиге дневних |
| Изјава                                                                        |                                                                                        | Измени                                                       |
|                                                                               |                                                                                        |                                                              |

Слика 4

• Након успешно попуњене форме Изјаве ИПДД-НОБ кликните на опцију "Изађи" у горњем десном углу (Слика 5). Тиме је поступак подношења Изјаве завршен.

| еПорези                                    |                                                                                                    |        | ~ |
|--------------------------------------------|----------------------------------------------------------------------------------------------------|--------|---|
| 🖹 Избор пријаве                            | ипдд-ноб                                                                                                    | Изађи  |   |
| Упит стања                                 | Назио/Презиние и име Поресои идентификациони бор (70% или )МК/)                                                                                                    |        |   |
| 🞵 Уверења                                  |                                                                                                    |        |   |
| 🗙 Пренос овлашћења                         | Одлука о ноћном раду (Закон о раду, "Сл. гласник РС", бр. 24/2005, 61/2005, 54/2009, 32/2013, 75/2014, 13/2017 -<br>одлука УС, 113/2017 и 95/2018 - аутентично тумачење)                                                                                                    |        |   |
| 🞽 Пореско сандуче                          |                                                                                                    | Ô      |   |
| Калкулатор паушалног<br>пореза и доприноса | Контроле траке (Закон о фискалним касама, "Сл. Гласник РС", бр. 135/2004 и 93/2012)                                                                                                    | 8      |   |
| Профил обеезника                           | ЕДИ књига (Правилник о садржини и начину евидентирања промета издавањем фискалног рачуна, начину<br>отклањања грешке у евидентирању промета преко фискалне касе и о садржини и вођењу књиге дневних<br>извештаја, "Сл. Гласник РС", бр. 140/2004)<br>*уз копије листова Еди књиге. обавено доставити и припадијуће скениране дневне извештаје. |        |   |
|                                            | Изјава<br>Да                                                                                                    | Измени |   |

Слика 5

• Уколико не испуњавате све услове прописане Јавним позивом за утврђивање права на субвенције за подршку, појавиће Вам се порука као на слици испод (Слика 6).

| ЕΠ | орези            |                                                                                                    |                                                                                                    |                                 | Test                      |       | ~ |
|----|------------------|----------------------------------------------------------------------------------------------------|----------------------------------------------------------------------------------------------------|---------------------------------|---------------------------|-------|---|
| Ē  | Избор пријаве    | ипдд-ноб                                                                                           |                                                                                                    |                                 |                           | Изађи |   |
|    | Упит стања       | Назив/Презиме и име                                                                                | Порески идентификацио                                                                                  | ни број (ПИБ или ЈМБГ)          |                           |       |   |
| ם  | Уверења          |                                                                                                    |                                                                                                    |                                 |                           |       |   |
|    | Пренос овлашћења | Обавештавамо Вас да не испуњавате све услове про<br>потешкоћа у пословању проузрокованих епидемијо | писане Јавним позивом за утврђивање права на субвенц<br>и болести covid-19 изазване вирусом sars-cov-2 | ије за подршку раду ноћних барс | эва и ноћних клубова због |       |   |
|    | Пореско сандуче  |                                                                                                    |                                                                                                    |                                 |                           | _     |   |